"راهنمای ثبت نام و ثبت مقاله در همایش "

۱. در ابتدا وارد سایت به آدرس conf.zand.ac.ir می شوید.

# Google

| 0 | con.zand.ac.ir                       | Ļ | <b>;</b> |
|---|--------------------------------------|---|----------|
| S | con.zand.ac.ir                       |   |          |
| ٩ | con.zand.ac.ir - Google Search       |   |          |
|   | Add shortcut سایت همایش Add shortcut |   |          |

۲. سپس گزینه ثبت نام را انتخاب کنید.

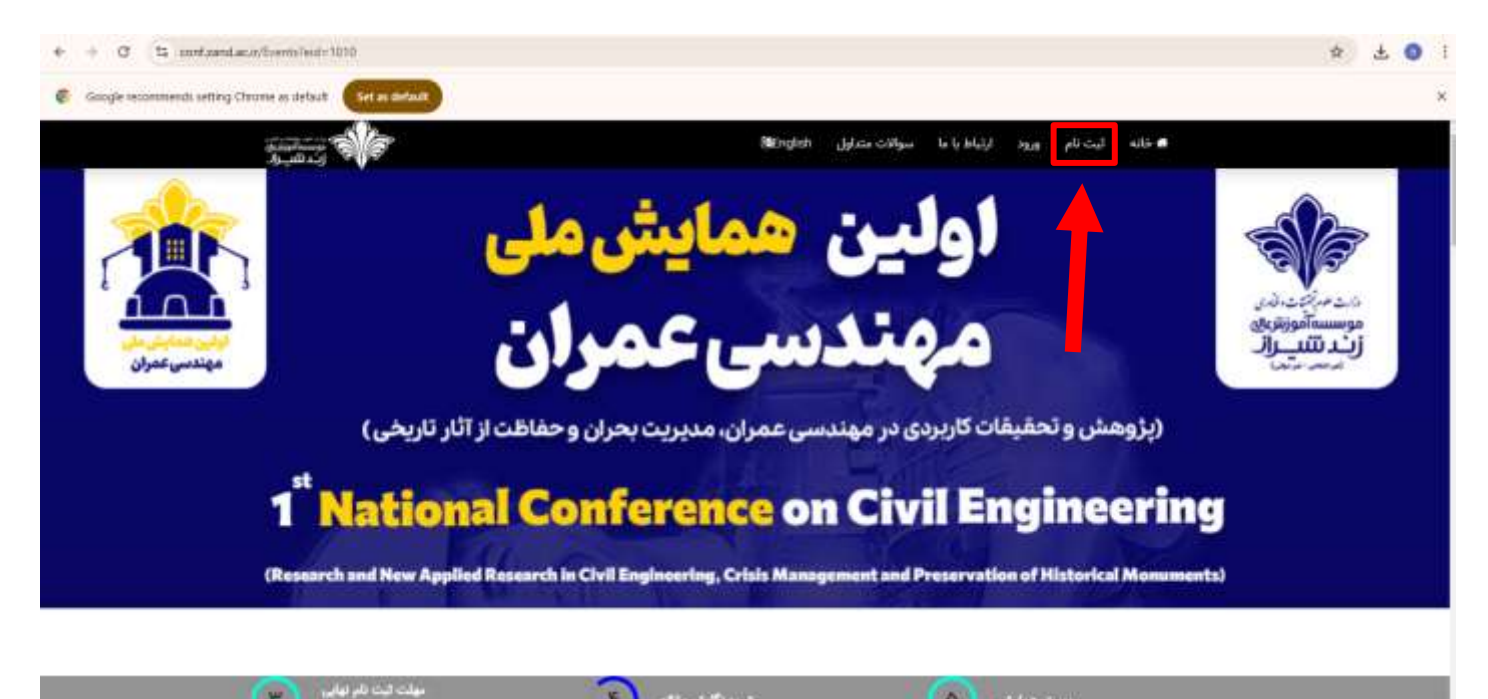

 ۳. در این قسمت، نام و نام خانوادگی، آدرس ایمیل و رمز عبور را وارد کرده و پس گزینه sing up بزنید تا ثبت نام شما انجام و پنل کاربری برای شما ایجاد شود.

| First name               |                                                                                                    | نام                                                                                                    |                                                                                                    |
|--------------------------|----------------------------------------------------------------------------------------------------|----------------------------------------------------------------------------------------------------|----------------------------------------------------------------------------------------------------|
| Enter                    | your first name                                                                                                    |                                                                                                    |                                                                                                    |
| Last name                |                                                                                                    | نام خانوادگی                                                                                                    |                                                                                                    |
| Enter                    | your last name                                                                                                    |                                                                                                    |                                                                                                    |
| Email address (User Name | e) یکی (نام کاریری)<br>r your entail<br>sur email                                                                                                    | يست الكتروز                                                                                                    |                                                                                                    |
| Password                 |                                                                                                    | رمز عبور                                                                                                    |                                                                                                    |
| Enter                    | your password                                                                                                    |                                                                                                    |                                                                                                    |
|                          | Enter you                                                                                                    | # password                                                                                                    |                                                                                                    |
| I accept Terms and Cond  | , قوانین و مقررات /itions<br>Sign Up                                                                                                    | لپذیرش                                                                                                    |                                                                                                    |
|                          |                                                                                                    |                                                                                                    |                                                                                                    |
|                          | First name         Last name         Enter         Ernail address (User Name         Enter yet         Password         Enter         I accept Terms and Cond | ۲۰۰۳ First name<br>Enter your first name<br>Last name<br>Enter your last name<br>Ernail address (User Name)<br>Enter your entail<br>Enter your entail<br>Password<br>Enter your password<br>Enter your password<br>Enter your password | Instrume       الجائية         Lest name       الم جائوادگى         Last name       الجائية         Enter your last name       الجائية         Enter your last name       الجائية         Image: Address (User Name)       (الم كاريري)         Enter your entail       الجائية         Enter your entail       Iter your entail         Image: Address (User Name)       (Inter your entail)         Image: Address (User Name)       Inter your entail         Image: Address (User Name)       Inter your entail         Image: Address (User Name)       Image: Address (User Name)         Image: Address (User Name)       Image: Address (User Name)         Image: Address (User Name)       Image: Address (User Name)         Image: Address (User Name)       Image: Address (User Name)         Image: Address (User Name)       Image: Address (User Name)         Image: Address (User Name)       Image: Address (User Name)         Image: Address (User Name)       Image: Address (User Name)         Image: Address (User Name)       Image: Address (User Name)         Image: Address (User Name)       Image: Address (User Name)         Image: Address (User Name)       Image: Address (User Name)         Image: Address (User Name)       Image: Address (User Name) <tr< td=""></tr<> |

# ۴. در منو سمت راست گزینه ارسال مقاله را انتخاب کنید.

| Coogle recommends setting Chrome as default | Set in defuct                                                                                                    | ×                                            |
|---------------------------------------------|----------------------------------------------------------------------------------------------------|----------------------------------------------|
|                                             |                                                                                                    | •                                            |
| deuch                                       | لیست - Ust<br>Stow ۲ = enries                                                                                                    | بنو<br>ارسال مقانه<br>شرکت برویداد<br>فاکسیم |
|                                             | Status - Landy - 10 - 2 +                                                                                                    | کراهی محمد                                   |
|                                             | ارسان مقاله - Bident Attob<br>بینین مقاله ایسانی زایه در فریت مقدمین شده باشد.<br>از ایسان محمد مقاله خومتاری اعاوید ایشا از قسمت بالای مقدمه ایست مکالات ایسان شده را مشاهده و سیس القام به ایسان<br>این بروی بومالا - Teert برویالا - Teert می رویالا - Teert - بینی<br>برویاله - Teert - Tapet |                                              |

۵. سپس نوع رویداد را وارد کنید.

| بداد: كنفرانس | ثال نوع رو | به عنوان م |
|---------------|------------|------------|
|---------------|------------|------------|

| conf_and_ac.ity/CP/payw        | 20 | Q | ☆ | )      | 8      | ł    |
|--------------------------------|----|---|---|--------|--------|------|
| ends setting Chrome as default |    |   |   |        | ;      | ×    |
| \$ 0 €                         |    |   |   |        |        |      |
|                                |    |   |   |        |        | yi.e |
| مربه آرد                       |    |   |   | 4J     | ال مقا | ηJ   |
|                                |    |   |   | رويداد | کت در  | شز   |
| کندانین<br>کندانی              |    |   |   |        | تورما  | فاك  |
| Criect                         |    |   |   |        |        |      |
| كنترانس                        |    |   |   |        |        |      |
| نشريه<br>تصرفه ها              |    |   |   |        |        |      |
|                                |    |   |   |        |        |      |
|                                |    |   |   |        |        |      |
|                                |    |   |   |        |        |      |

#### بعد از آن رویداد را وارد کنید.

به عنوان مثال رویداد: مهندسی عمران

|                    | =                                                                                                    | ن 🛱 - ميدميش                                     |
|--------------------|----------------------------------------------------------------------------------------------------|--------------------------------------------------|
|                    | Submit Article – «Käz "Juc.)                                                                                               |                                                  |
| د در رویداد<br>رها | ورسه مقله ارسلی راید در فرسه مشخص الده اللقان<br>از ارسال مخدد مقاله خودداری نمایید. ارسا از قسمت بالایی صفحه ایست طالات ا | ل شده یا مشاهده و سپس القام به ارسال مقاله تعلیف |
| , جلبور            | نوع رويداد - Experit Type - نوع رويداد                                                                                     | Event - stage                                    |
|                    | عنواني رويداء - Event Tele                                                                                                 | finiters<br>Uka                                  |
|                    | Artcle Title - Lielo                                                                                                    | رواند. است.<br>ماهم میداشی                       |
|                    | Abstract - augus                                                                                                    | ، مدوریت و خصابداری .<br>مهندسی میران            |
|                    | Evice Title                                                                                                    |                                                  |

۷. سپس عنوان رویداد مورد نظر را انتخاب کنید.
 به عنوان مثال عنوان رویداد : اولین همایش ملی مهندسی عمران (پژوهش و تحقیقات کاربردی در مهندسی عمران، مدیریت بحران و حفاظت از آثار تاریخی)

|        | Linear h D                                                                                                    |
|--------|----------------------------------------------------------------------------------------------------|
|        |                                                                                                    |
|        | Tates Manage Alla (Ba)                                                                                                   |
| ala.   | ، مومین :هماریش ملی جمیتایردهای توین در آموزش، (دیاند و مدرحمی زیان (دگاریمین                                            |
| dian a | موسط بمثله، بنگار، باسه ا<br>اولین همایش ملی دستام دهان، توین در آموزش، انبیات و مترجمی زبان انگلیسی                     |
|        | از ارسال مجدد مقاله خود مندستین همایش ملی مطالعات علوم روانشناختی و رفتاری با معوریت سیک زندگی و صلامت روان در پسا کرونا |
|        | اواین انفرانس ملی Hillie (ایردی نون در علوم وراشی و بدلایت                                                               |
| 100    | ang ang ang ang ang ang ang ang ang ang                                                                                  |
|        | الوابين النفرانسي فلي مطالعات كاربرين نوين ام غلوم ورزشي و سلامت                                                         |
|        | الولین کنفرانس ملی دیدگاهای نوین در سدیریت و حساساری با رونگرد تحول سازمانی                                              |
|        | اولین همایش ملی مهندسی عمران ( پژوهش و تحقیقات کاربردی در مهندسی عمران مدیریت بحران و مفاقلت از اگر تاریخی)              |
|        | Sent Sent                                                                                                    |
|        | عنوان - Article Tabr                                                                                                    |
|        | August which is a feature of the second second second second second second second second second second second s          |
|        | Altostort - na <sub>n</sub> Sar                                                                                          |
|        | Ever 746                                                                                                    |

## منوان مقاله خود را در این قسمت وارد کنید.

| C % undzeidacie/CP/Salmit                     |                                                |                                                               | 숙 쇼 0                           |
|-----------------------------------------------|------------------------------------------------|---------------------------------------------------------------|---------------------------------|
| ogle recommends setting Chrome as default     |                                                |                                                               |                                 |
| 🕲 and an an an an an an an an an an an an an  |                                                |                                                               |                                 |
|                                               |                                                | Submit Avide - alta                                           | ارساق م                         |
|                                               |                                                | والإسلى بابدعر فيست ستطنى شده بالبد                           | لیت در رویداد.<br>ایت در رویداد |
| آرسال مفاله تعاييد                            | ست مقالات ارسان شده را مشاهده و سوس الذام به   | جدد مقاله خودداری نمارید. اینتا از قسمت بالایی منبعه <i>ا</i> | ورغنا و السالي و                |
| Event - alago                                 |                                                | نوع رويداد - Events Type                                      | یی تحقیق (198                   |
| • Joseph Landson                              | ÷                                              | كغرانيي                                                       | -                               |
|                                               |                                                | Event Title - موان رويداد                                     |                                 |
| د بحران و مقاطنة از آثار تاریخی). ۲۰۰۰ - ۲۰۰۰ | بغش والتطيقات كالربزدي در مهندسي عمران، مديريت | اواین هنایش ملی مهندسی عمران ( پژ                             |                                 |
|                                               |                                                | منوان : Anicie Title                                          |                                 |
|                                               |                                                | متارك بالبارد تعاليه                                          |                                 |
|                                               |                                                | Abstract - 63.652                                             |                                 |
|                                               |                                                | Lidar Vita                                                    |                                 |
|                                               |                                                |                                                               |                                 |

## ۹. سپس چکیده مقاله خود را در این قسمت وارد کنید.

|          | =                                                                                                    |                                      |                                 | 13 | Daharian - 🧌 |
|----------|----------------------------------------------------------------------------------------------------|--------------------------------------|---------------------------------|----|--------------|
|          | Submit Article - مقاله - الرسيل                                                                                                |                                      |                                 |    |              |
| Alarge 2 | توجعهٔ مقاله ارسانی رئید در فرست مشخص شده بایارد.<br>از ارسان مجرد مقاله خودداری نمایید. ایندا از هسمت بالایی مقطعه ایست مقاله | ینهای در را مشاهده و سرمی الا<br>ا   | رو آرسال مقاله تماريد           |    |              |
| 100      | Eserra Type - slaga 24                                                                                                    |                                      | Event Supp                      |    |              |
|          | كغرائبي                                                                                                    |                                      | فهندسي عمرتن                    |    | £            |
|          | Event Title - skaga olgan                                                                                                    |                                      |                                 |    |              |
|          | اولین همایش علی مهندسی عمران ( بژوهش و تم                                                                                      | والتطيقات كالهزدي دراعهندسي عمران، م | یت میلو و مقاطنه از اکار کریدی) |    | <b>•</b>     |
|          | متوان Articre ⊤tile : متوان                                                                                                    |                                      |                                 |    |              |
|          | متواد بياور بماريد                                                                                                    |                                      |                                 |    |              |
|          | Abrovet - asses                                                                                                    |                                      |                                 |    |              |
|          |                                                                                                    |                                      |                                 |    |              |

۱۰. ابتدا فایل چکیده مقاله خود به صورت فرمت word و سپس فرمت pdf را در این قسمت بارگذاری کنید. پس از اتمام بارگذاری در انتها، گزینه بعدی را بزنید.

| cogle recommends setting Oxrome at default                                                                                                    | Abat              |                        |
|----------------------------------------------------------------------------------------------------|-------------------|------------------------|
| 🕘 of an and a second second s |                   |                        |
| 1                                                                                                    |                   | متولى يا وارد نظر      |
|                                                                                                    |                   | Atrituet - August      |
|                                                                                                    |                   | (ine 10)               |
|                                                                                                    |                   | 14                     |
|                                                                                                    |                   | , منبع                 |
| 1                                                                                                    |                   | Word Share             |
|                                                                                                    |                   |                        |
|                                                                                                    | Collin dans forme |                        |
| Select File                                                                                                    | Piener sekrit fi  | Terry to a statement   |
|                                                                                                    |                   | ελ <sub>6</sub> Sę Pαl |
|                                                                                                    | Drop Res box      |                        |
| Sectifie                                                                                                    | Pana of star      | Report to approach     |
|                                                                                                    |                   |                        |

#### ۱۱. در این قسمت اطلاعات تمامی نویسندگان مقاله را به صورت جداگانه وارد کرده و اضافه کنید.

| 章 击       |                       |                             |                                     |                                        | /Sebroli                        | 0 S contrandacin/CP          |
|-----------|-----------------------|-----------------------------|-------------------------------------|----------------------------------------|---------------------------------|------------------------------|
|           |                       |                             |                                     |                                        | an circlault (See an circlault) | le recommends setting Chrome |
|           | 13                    |                             |                                     |                                        |                                 | Barner - 🏚                   |
|           | and a star and a      | ومغطن شلع والم              |                                     |                                        |                                 |                              |
| alle      | از ایمال مدد مقاله خو | مایند. اینما از قصحت بالاین | عجد ليست طالات ليمال شده يا مشاه    | ه و سیس اقدام به ارسال طاله تطنید.     |                                 |                              |
| allan and | - Alaman              |                             |                                     |                                        | 10                              |                              |
|           | Authors -             | للعات تمامی نورسندگان لی    | و سوس برای انجام اذامه مراحل بر رون | لکیه 'رهدی' کلیک سازید. لیت تنامی قسمت | اها الثانين من يأشد.            |                              |
| 1144      |                       | Participante Participante   |                                     | T NUTLE ( USING AL                     |                                 |                              |
| Sheer of  |                       |                             |                                     |                                        |                                 |                              |
|           |                       | Emil /                      |                                     | وايستگي سازماني / ition                | Alta                            |                              |
|           |                       |                             |                                     | Test                                   |                                 |                              |
|           |                       |                             |                                     | + 1648 \$10                            |                                 |                              |
|           |                       | Filt Matter ( plu           | تام خانوادگی / Harne Linit          | Equal / sheed                          | اللوان / Alliabin               | Nemova / ukus                |
|           |                       | Gen.                        | مروطي                               | Went of Physics on the                 | Test                            |                              |
|           |                       |                             |                                     |                                        |                                 |                              |
|           |                       |                             |                                     |                                        |                                 |                              |

## ۱۲. در این قسمت فایل اصل مقاله خود به را بارگذاری کنید.

| ← → Ø 1% contranslack/CP/Submit                                                                                                    | ☆ 速 🔘 !                                  |
|----------------------------------------------------------------------------------------------------|------------------------------------------|
| Coogle recommends satting Dhome as default                                                                                                    | ×                                        |
|                                                                                                    |                                          |
| Seach Stow + a entries<br>THUS - County 1 D-45 +                                                                                                    | مد<br>ایسال مقاله                        |
|                                                                                                    | شرکت در رویداه<br>فاکتورها<br>گراهی حضور |
| Showing i to i of Ventiee                                                                                                    |                                          |
| وجه طرف استان باید در قرمت مشتخص شده بالات.<br>از ارتبال مجدد مقاله خونداری نمایت ایت از قسمت بالایی صفحه لیست طقلات ارتبال شده را مشاهده و سپس اقدام به ارتبال طاله نمایید |                                          |
|                                                                                                    |                                          |
| 1972 هېينده لورې دلې زه کېږې                                                                                                    |                                          |

# ۱۳.پس از آن مقاله شما با موفقیت ارسال می شود.

| + + C 12 contandac/cC/Succes                               | * ± 0 :        |
|------------------------------------------------------------|----------------|
| Coogle recommends sotting Chrome as delauit Set as default | ×              |
| <ul> <li>(a) (a) (a) (a) (a) (a) (a) (a) (a) (a)</li></ul> |                |
|                                                            |                |
| مقاله شما با موفقيت انسال شد                               | ارسال مقاله    |
|                                                            | خرکت در رویداد |
| h                                                          | فالتجرما       |
|                                                            | گولغی حضور     |
|                                                            |                |
|                                                            |                |
|                                                            |                |
|                                                            |                |
|                                                            |                |
|                                                            |                |
|                                                            |                |
| State of a first state of a second                         | area.          |

# پس از آن که مقاله شما داوری و نتیجه آن از طریق پنل کاربری به شما اعلام گردید می توانید هزینه آن را در سایت پرداخت نمایید.

۱۴.وارد پنل کاربری خود شده گزینه پرداخت را انتخاب کنید.

| + C S confizandiac.ir/CP/Submit             |                                                                                                    | \$ & O            |
|---------------------------------------------|----------------------------------------------------------------------------------------------------|-------------------|
| Google recommends setting throme as default |                                                                                                    |                   |
| ) 🔔 - marina (                              |                                                                                                    |                   |
| Starch                                      | Show Yr a entries                                                                                                    | مد<br>مالت السالة |
|                                             | Busine Country () D-25 +                                                                                                    | میکت در رویدان    |
|                                             | PVIT                                                                                                    | فاكتورها          |
| find Thereas                                | Showing 1 to 1 of 1 entries                                                                                                    | گراهی حضور        |
|                                             |                                                                                                    |                   |
|                                             | thabrest Article - value, J                                                                                                    |                   |
|                                             | وججا مقاله ارسالي بالدائر قرمت مشتعي طده بالتد                                                                                   |                   |
|                                             | از ارسال مجدد مقاله خودداری تمایید. اینتا از قسمت بالایی صفحه لیست مقالات ارسال شده را مشاهده و سپس اقدام به ارسال حقاله تمایید. |                   |
|                                             |                                                                                                    |                   |
|                                             |                                                                                                    |                   |
|                                             |                                                                                                    |                   |
|                                             | They all Park and a park and a park                                                                                              |                   |

۱۵.با توجه به وضعیت پذیرش مقاله و حضور شما در همایش، تعرفه مورد نظر را انتخاب و گزینه پرداخت انتخاب کنید.

| + + C E confidentiationCP/Phy<br>Coogle recommends withing Oncore as default | Set at Alfred                |                                                                         |                           | * & • i<br>*                 |
|------------------------------------------------------------------------------|------------------------------|-------------------------------------------------------------------------|---------------------------|------------------------------|
| 0 () b ()                                                                    |                              |                                                                         | <u>i</u>                  |                              |
|                                                                              | فيا                          | اتعرفه                                                                  |                           | مت<br>ارسان مقاله            |
| فيكن كننده معارير ينون ملاقه                                                 | البركان كتنبه مجازي يا مقاله | الىرگەر كىنىە مۇمۇرى بىون-مۇلە                                          | شرکت النده مشوری را مقاله | شرشت «در روید»».<br>هاکنورها |
| e                                                                            | @                            | ¢                                                                       | @                         | کولغی خشور                   |
|                                                                              |                              |                                                                         | اس ۴٫۸۰۰٬۰۰۰              |                              |
| Realize                                                                      | Roote                        | Realize                                                                 | Restly                    |                              |
| کارگاه فرایند باه اندازی کسب و کارهای نوراآستارتاب<br>ها                     | نامار روز مەلپان             | شرک، النده معوی رمون مکالحاوزه دانشجوران<br>بوسته آمونان عالی زند خبران | ang aga akka              |                              |
| •                                                                            | @                            | @                                                                       | @`                        |                              |

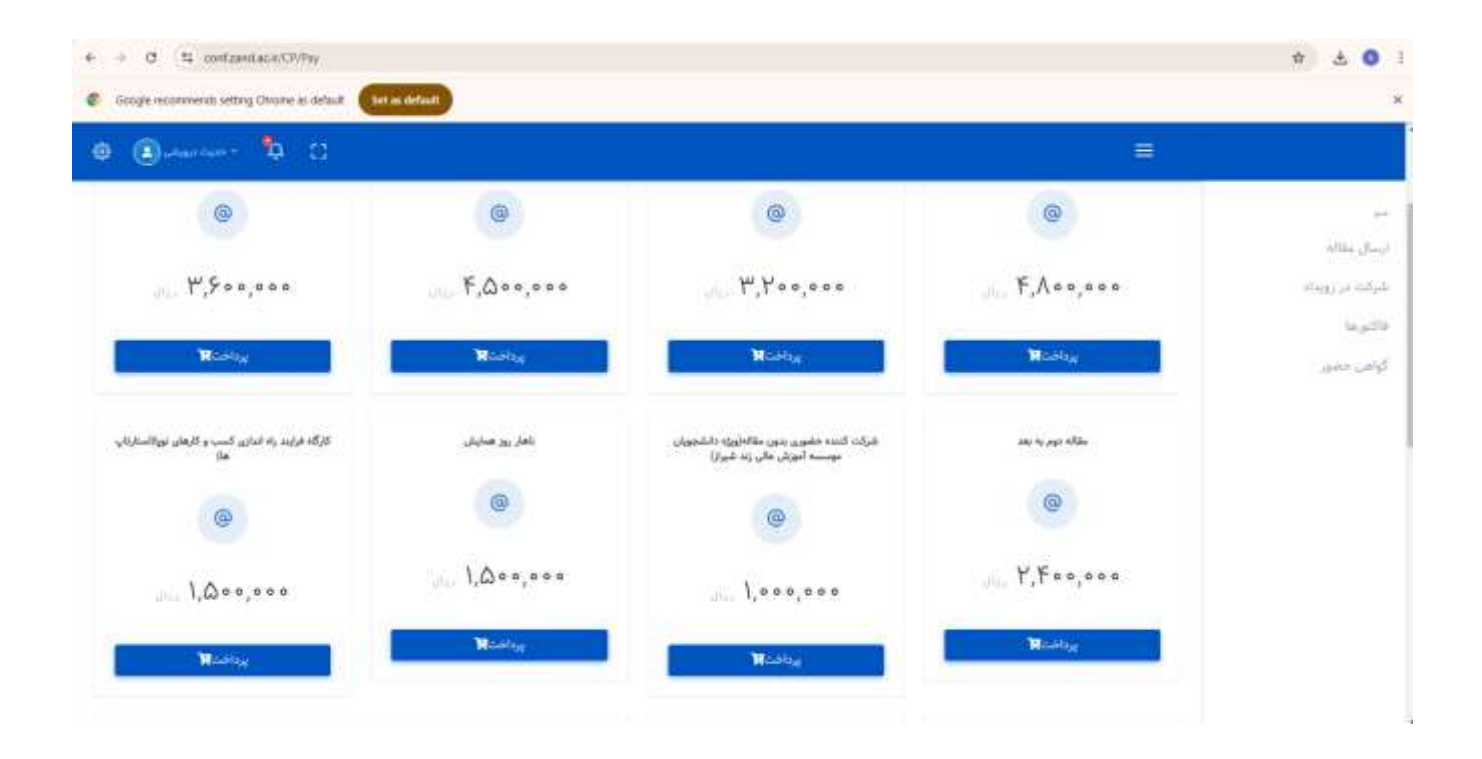

۱۶. سپس گزینه تایید را انتخاب کرده و وارد درگاه پرداخت شوید.

| *    | age # +                                  |                                                                                                    |                                                                                                    |                                                                                         | - a ×              |
|------|------------------------------------------|----------------------------------------------------------------------------------------------------|----------------------------------------------------------------------------------------------------|-----------------------------------------------------------------------------------------|--------------------|
|      | C 15 conferences(c)/page                 |                                                                                                    |                                                                                                    |                                                                                         | 10 K & 0 1         |
|      | ngke recommends setting Chrome es defect | Set as default                                                                                                 |                                                                                                    |                                                                                         | ×                  |
| • (  | gaaaa <b>b</b> . 11                      |                                                                                                    |                                                                                                    | =                                                                                       |                    |
| -    |                                          |                                                                                                    |                                                                                                    |                                                                                         | -                  |
|      |                                          |                                                                                                    |                                                                                                    |                                                                                         | Contraction of the |
| Ĩ    |                                          | for the                                                                                                    | 6                                                                                                    | 5+11 <sup>1</sup> 10-1-15                                                               | 10,474             |
| 1    |                                          | 2-10-1 \$ 100 h                                                                                                |                                                                                                    | Berthe Jourse                                                                           |                    |
| ž    |                                          |                                                                                                    | -                                                                                                    | المواجر المراجي في يباكا فقل على مرجع عام محادثهم بالهائد العل                          |                    |
|      |                                          | 4                                                                                                    | <b>0</b>                                                                                                    |                                                                                         |                    |
|      | تغلق يو معيدان                           | الراب المدعليين مين بالتورد الشعول بيسند أنواق بأتريته<br>الواذ                                                | State and a sum of the state of the state of | مرائد السبا سموى بدور لللاف                                                             |                    |
|      | @:                                       | (0)                                                                                                    |                                                                                                    | ۲                                                                                       |                    |
|      |                                          |                                                                                                    |                                                                                                    |                                                                                         |                    |
|      | 1644                                     | Reference of                                                                                                   | R-4%                                                                                                    | No.                                                                                     |                    |
|      | الكاء تدهر ليتين طليلي                   | ية أو المحمد منهم المحمد المحمد المحمد المحمد المحمد المحمد المحمد المحمد المحمد المحمد المحمد المحمد المحمد ا | فاللادتها كالعام والمرد مستدنية                                                                                                    | for a first part of $\mathcal{S}$ and $\mathcal{S}$ and $\mathcal{S}$ and $\mathcal{S}$ |                    |
|      |                                          |                                                                                                    | (a)                                                                                                    | (8)                                                                                     |                    |
| 11 5 | O Type here to search                    | o 🖬 📷 😫 📅 🚔                                                                                                    | 🛅 🗿 🥪                                                                                                    |                                                                                         | A D OL INS MALAN   |

# ۱۷. پس از آن در درگاه پرداخت، اطلاعات بانکی خود را وارد کرده و پرداخت و ثبت انجام می شود.

| SEP                                                                                                    | یک مامان                                                                     | يردافت أينترتنى يردافت الكثروة                                                                  | งปีรูง                     |          |       | a                                                                           |
|----------------------------------------------------------------------------------------------------|------------------------------------------------------------------------------|-------------------------------------------------------------------------------------------------|----------------------------|----------|-------|-----------------------------------------------------------------------------|
| San pay plantine in planting of                                                                                                    | 5                                                                            | nigi yawar ()                                                                                   | OF I DE ALLA (De gia)      |          |       | 60 OI                                                                       |
| کر بریه بریم میتر مسرفی است که ۵۰ جای زیر دوم ۵<br>استفاده میتوند.<br>کو مرطع ایل ۹- و استی دستوراهس بنالت مادرکنده از<br>مورد دست به هال مادی دور بریا قائم بنایت.<br>که مرطع دوم ۹- زیر بودا با از برای طرق بری زیرانته ای<br>ایک مادر کننده کردی بریشه کاریکی بقاله سنونت با<br>ایک مروف برای بایک<br>ایک این کرده از طریق برایته کاریکی بقاله سنونت باز<br>ایک این کرده از طریق ایک 80 بالک مادر کننده ای<br>ایک<br>مرطع مورد بسی از طریق زیران داشته "در طرق های بر<br>مرطع مورد بسی ایل ایک ای وقی های قرار<br>موطع مورد بسی ایل ایک مادر دور میکی از روش های قرار<br>مادی های ایک ایل ایک ای و می قرار<br>مادی های در مادی ایل ایک مادر دور میکی از روش های قرار<br>مادی های را مادی در مادی ایل مادی مادی می قرار | موسمه آموزش عالى زاند العيزار<br>عمل عنه<br>الإذالي<br>الإدالي<br>إلى المحمد | ل نەرپلىرىدە<br>ق آدرس سايت پليرىدە<br>ق قىلە تىرمىلل<br>ق سايغ قىل يىلەنت<br>ف سايغ قىل يىلەنت | لينيان مع المار<br>المراكب | 20000000 | 10820 | کاری ه<br>اعتباطی<br>اعتباطی<br>اعتباطی<br>ایم (۱۹۹۵) ایک<br>ایم (۱۹۹۵) ایک |